#### XEROX.

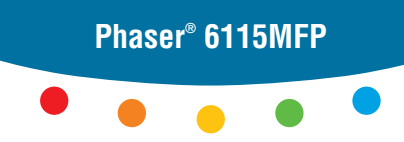

multifunction product

## Petit guide d'utilisation

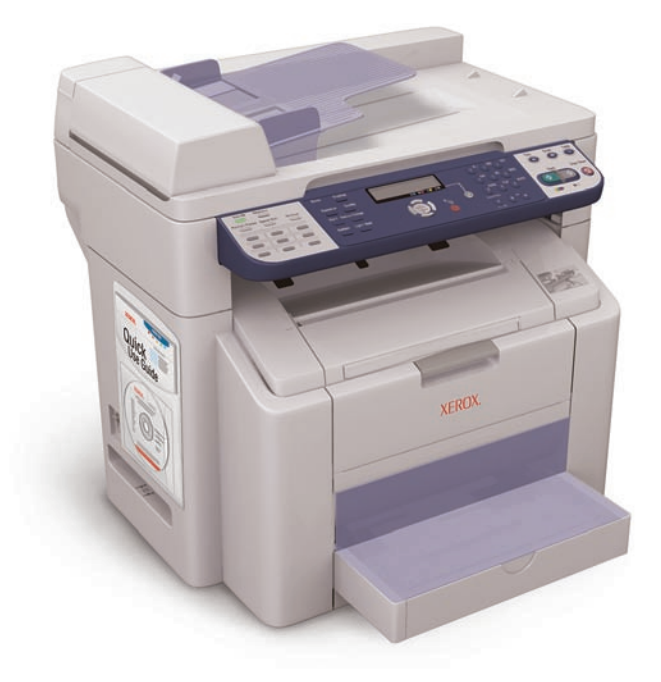

### Informations supplémentaires

#### www.xerox.com/office/6115support

Visitez le site Web de **Support** pour obtenir les éléments suivants :

- Pilotes d'imprimante et utilitaires
- Manuels d'utilisation et instructions
- Assistant de support en ligne
- Spécifications de sécurité (dans le Guide d'utilisation)
- Fiches de sécurité du matériel

#### www.colorconnection.xerox.com

Visitez le site Web **Color Connection** pour obtenir des modèles, conseils et didacticiels.

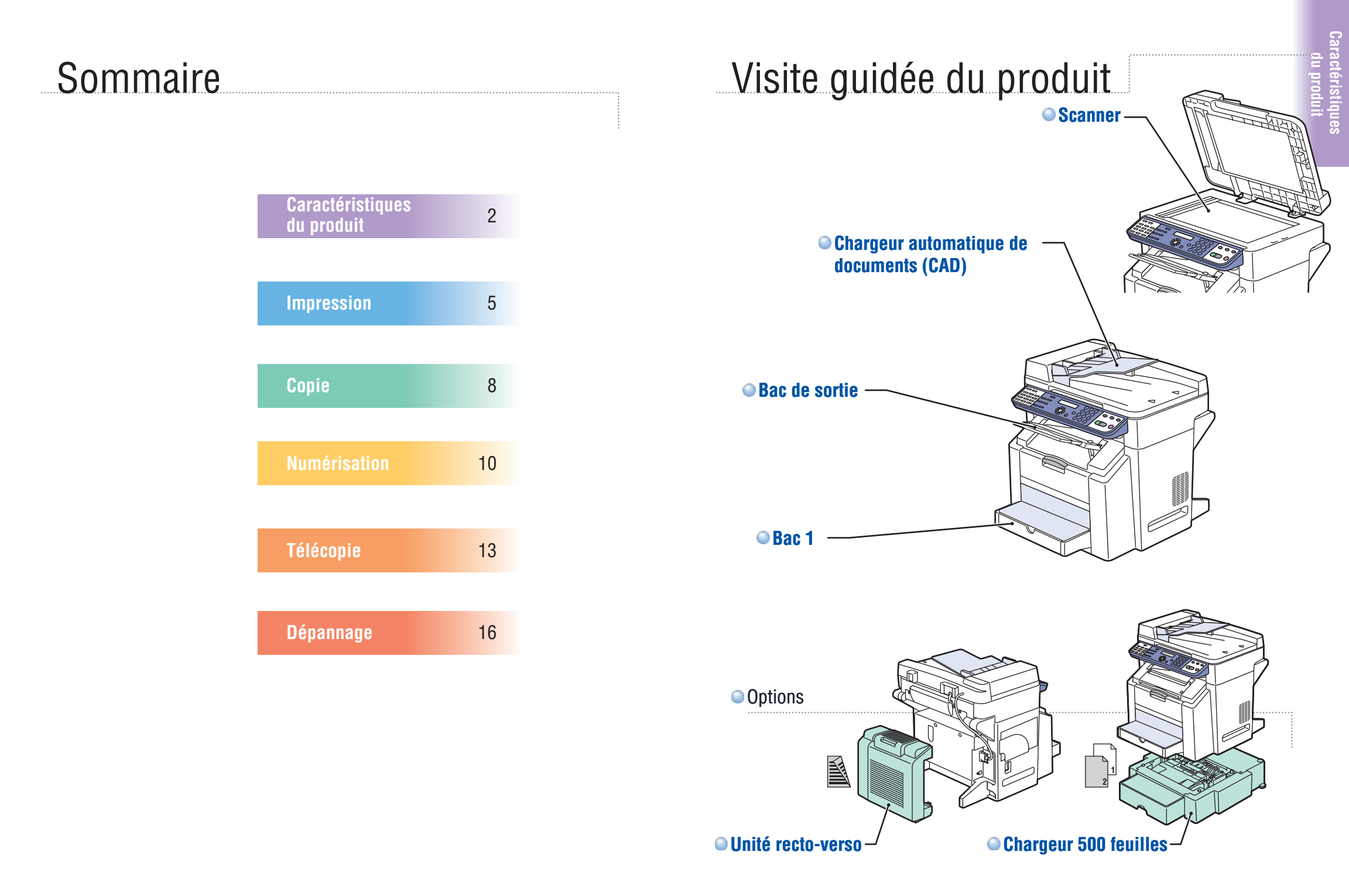

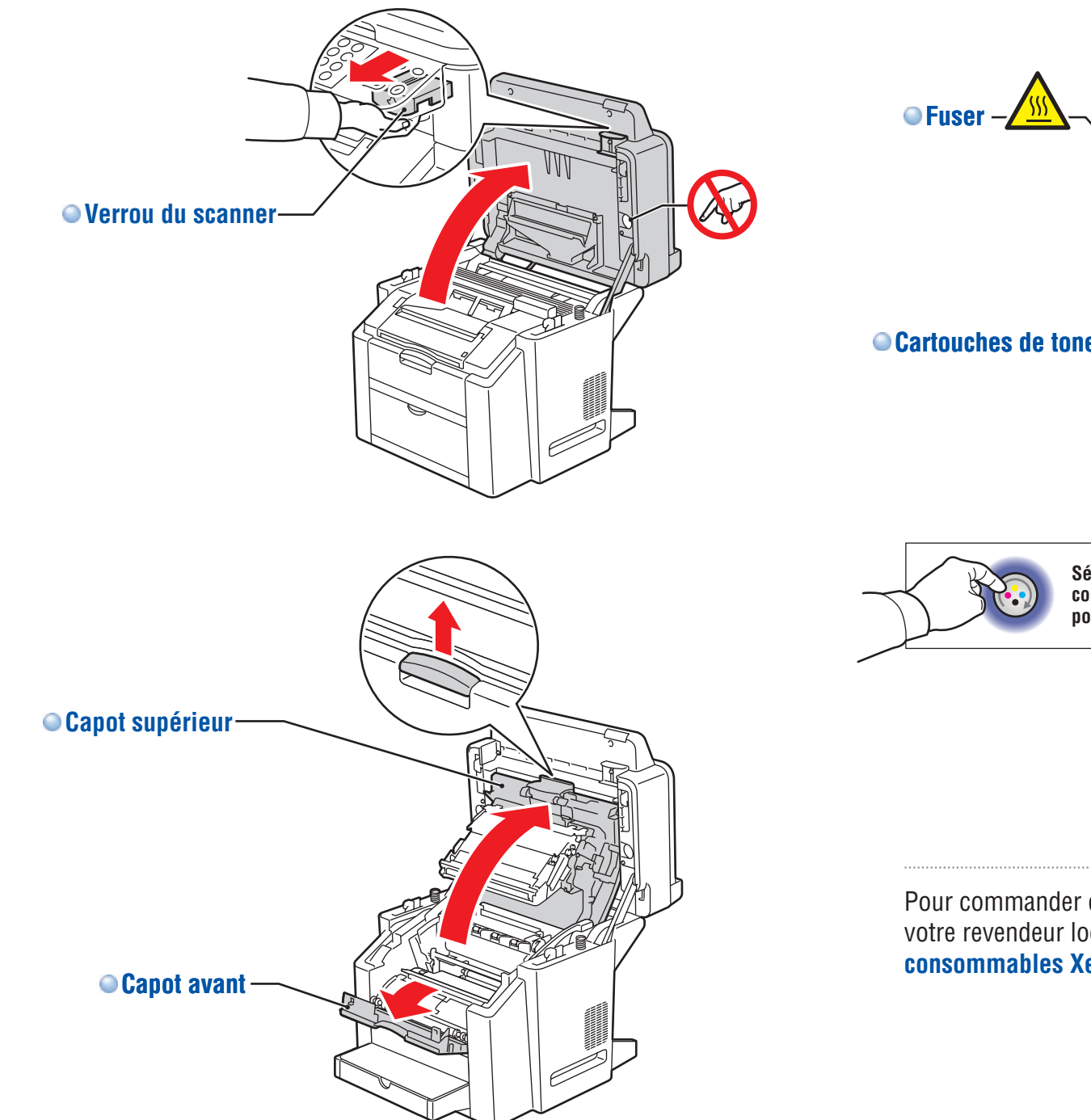

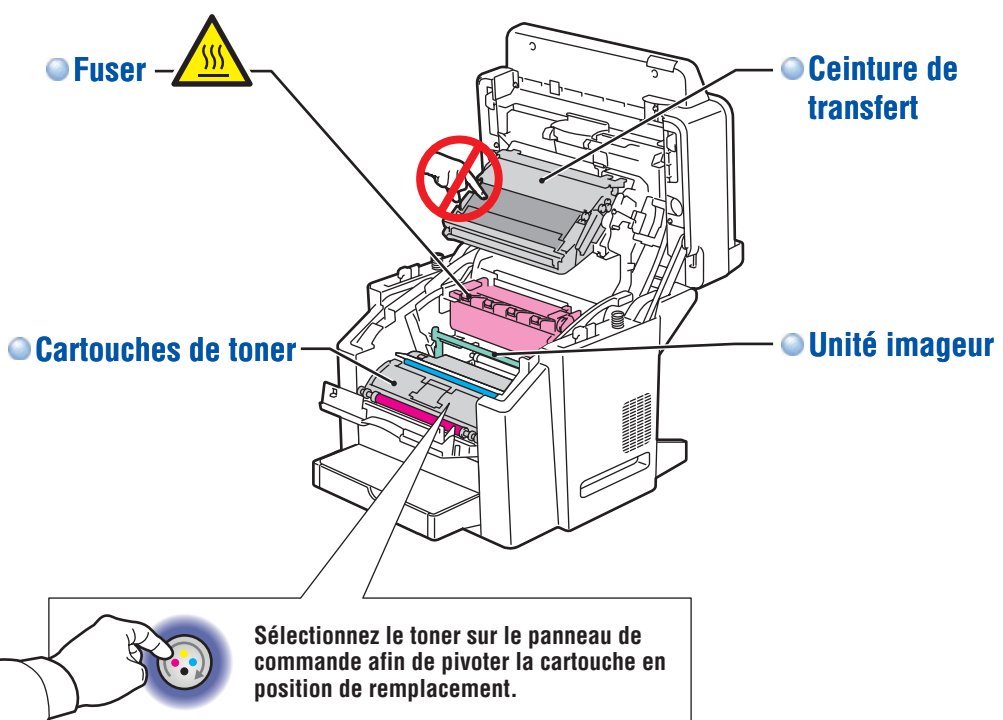

www.xerox.com/office/6115supplies ....

Pour commander des consommables, contactez votre revendeur local ou visitez le site Web des **consommables Xerox.** 

#### Panneau de commande

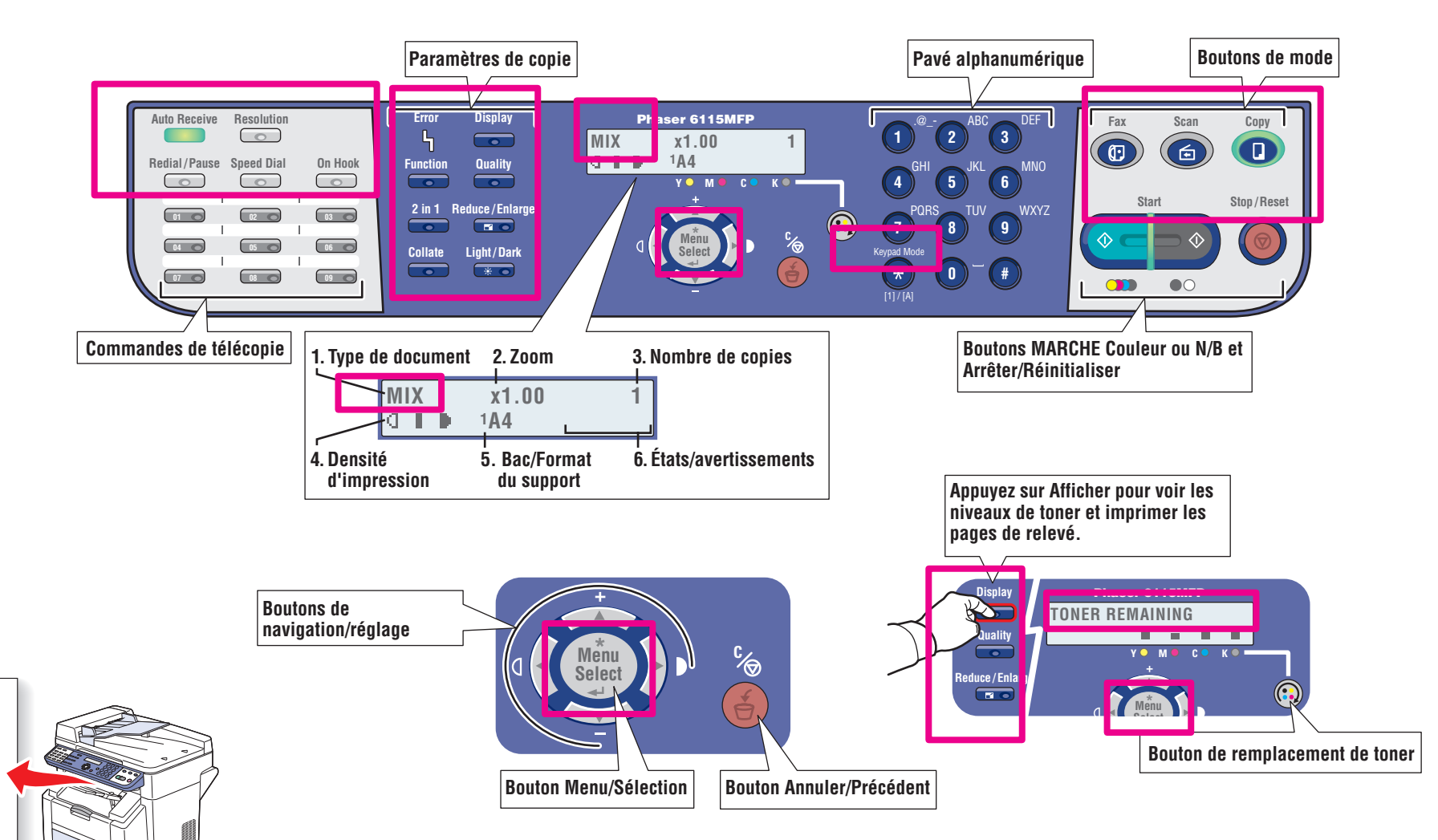

Product Features

Pour imprimer la **carte de menus**, appuyez sur le bouton Afficher, faites défiler vers le bas pour sélectionner Cte menu.

and a second second second second second second second second second second second second second second second

he of a field and a field of a

an Klas

#### Impression

#### Papiers pris en charge

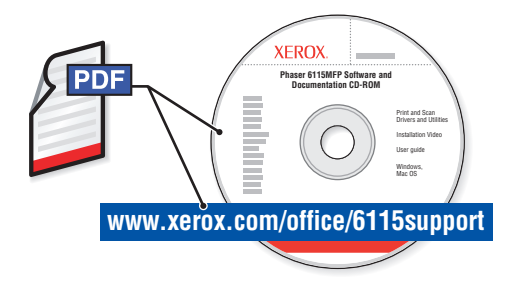

Pour en savoir plus sur les techniques d'impression avancées, reportez-vous au chapitre Notions fondamentales sur l'impression du *Guide d'utilisation*. Cliquez sur le lien Recommended Media List (Liste des supports recommandés) pour obtenir la liste complète des supports pris en charge par votre produit.

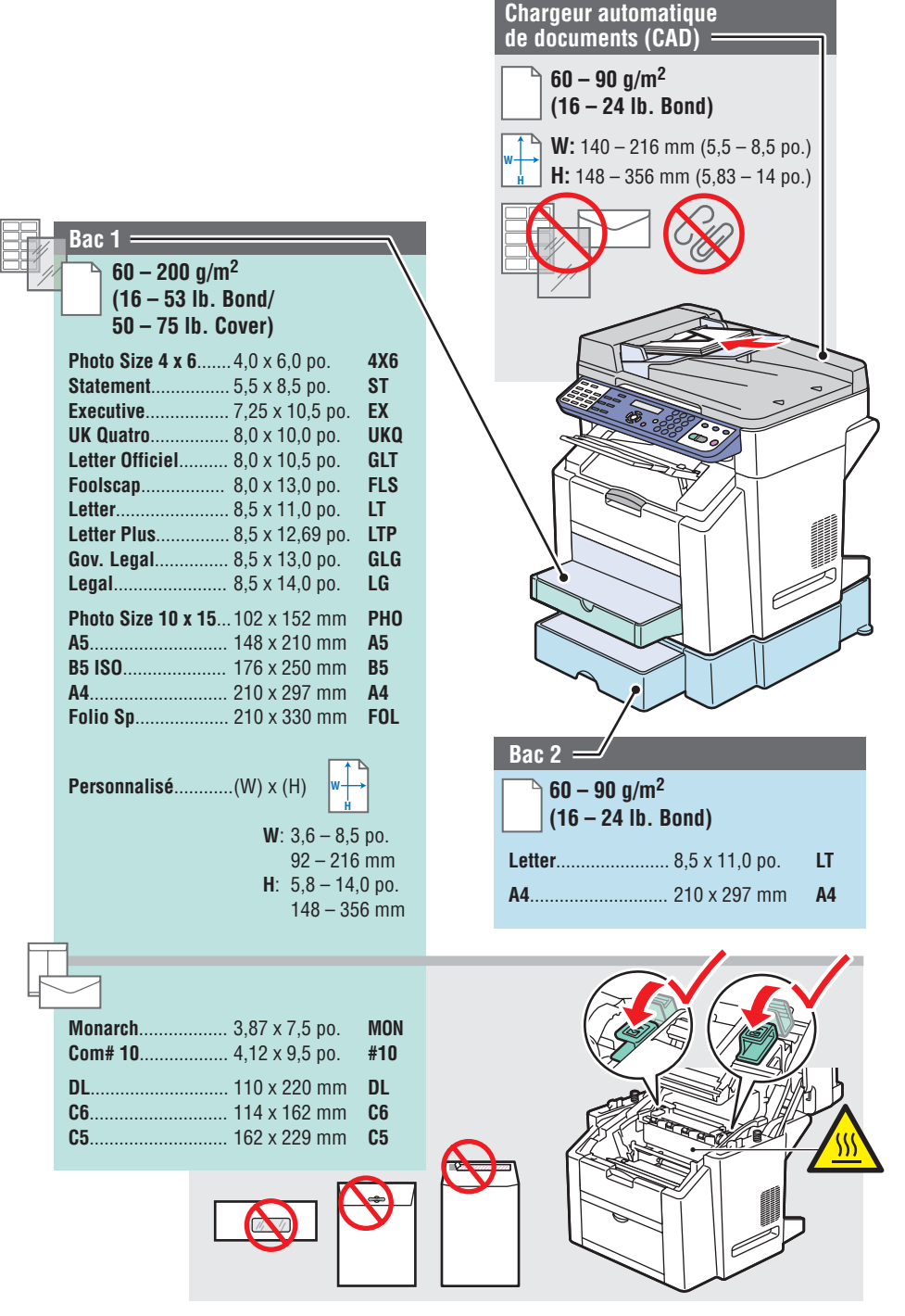

Impression

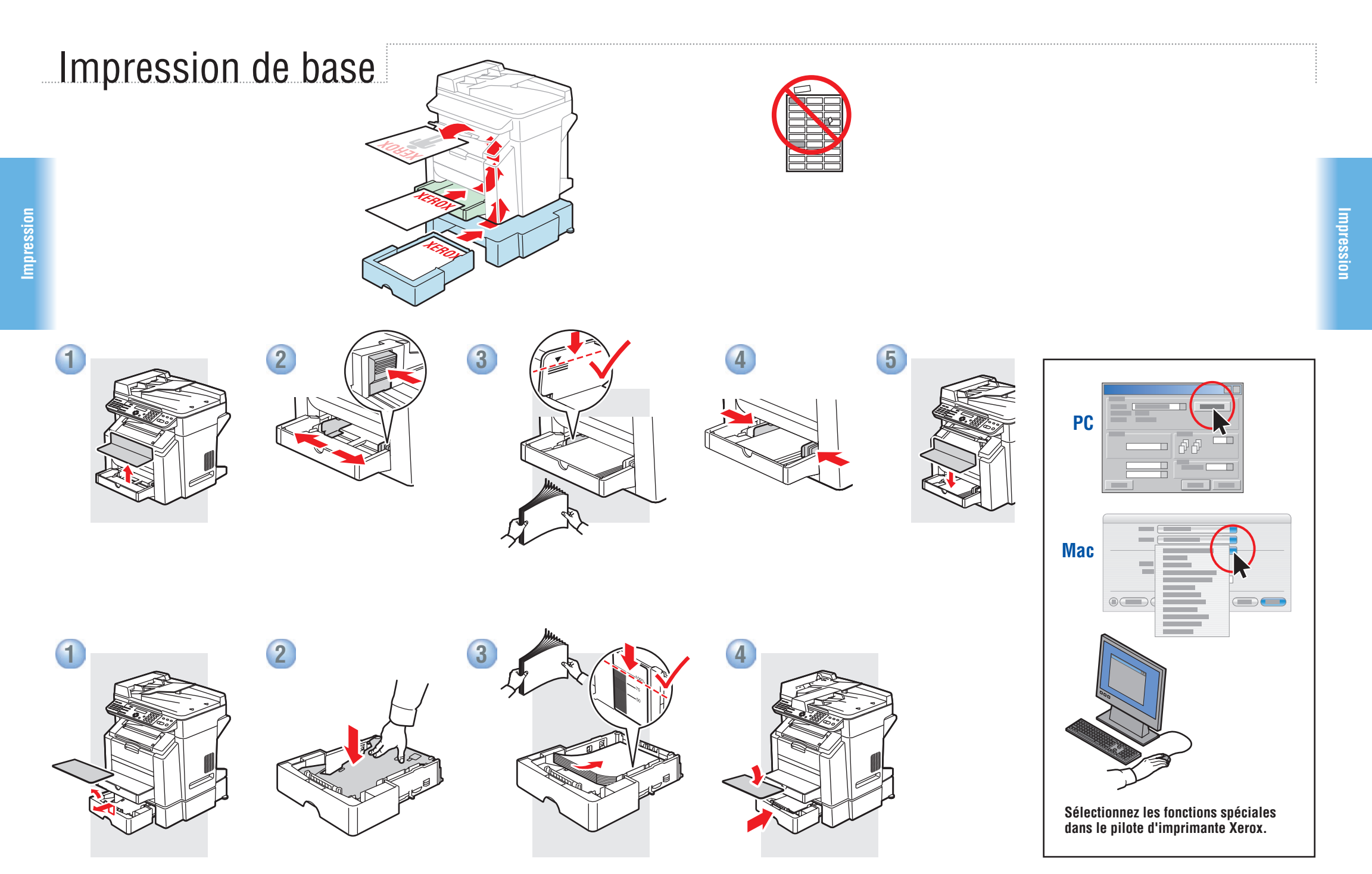

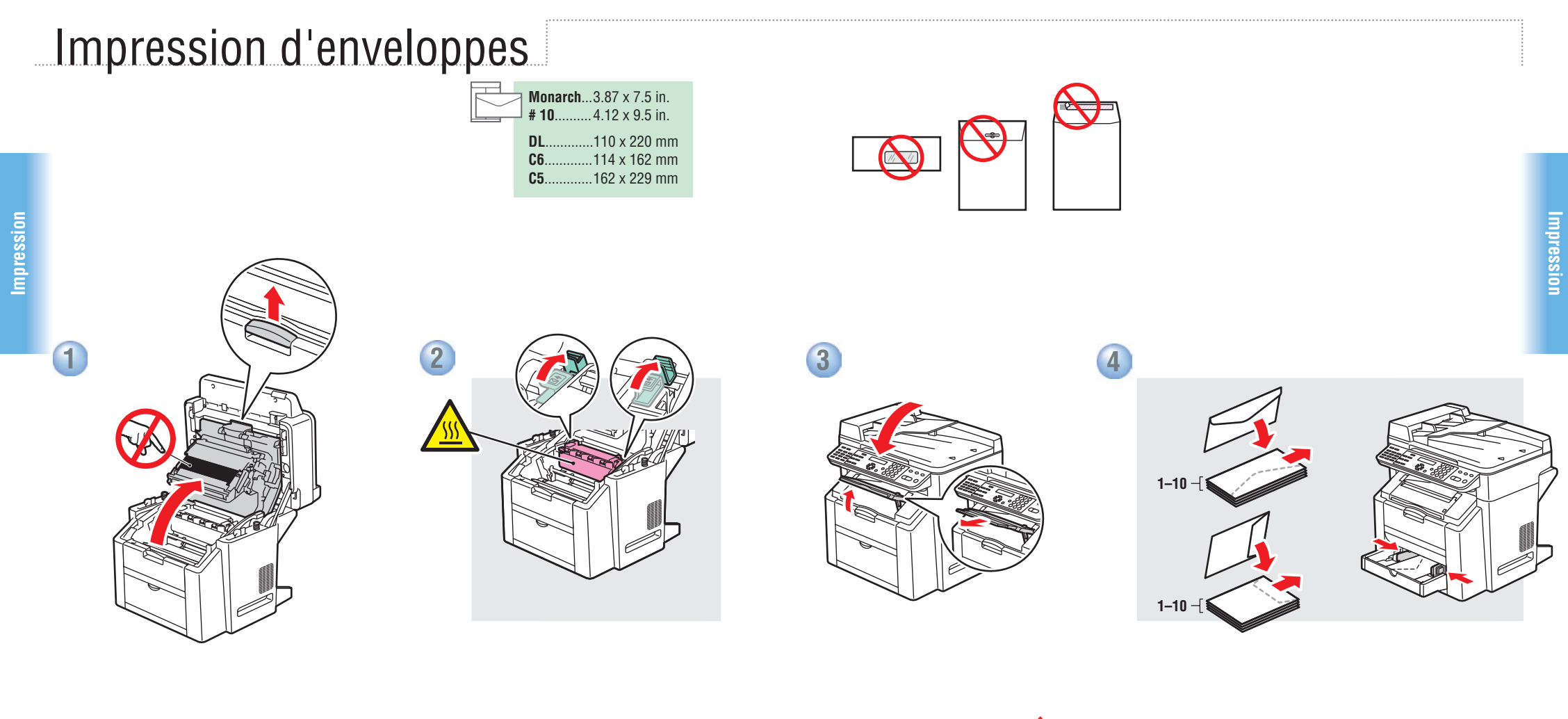

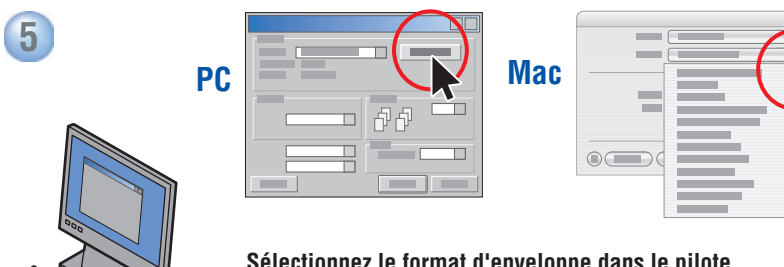

Sélectionnez le format d'enveloppe dans le pilote d'imprimante Xerox.

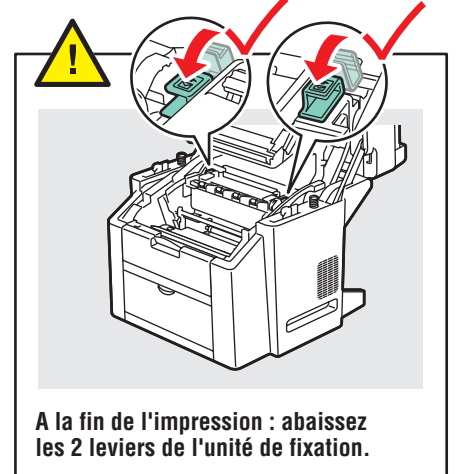

### Copie de base

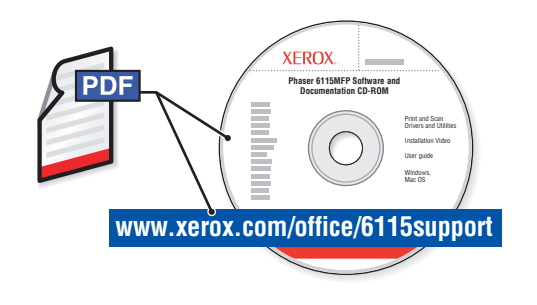

Reportez-vous au chapitre **Copie** du *Guide d'utilisation* pour en savoir plus sur les techniques de copie avancées :

- Réglage de la qualité image
- Réduction ou agrandissement d'images
- Copie recto verso -> recto (2 en 1)
- Impression recto-verso (option Recto-verso)
- Création de livres

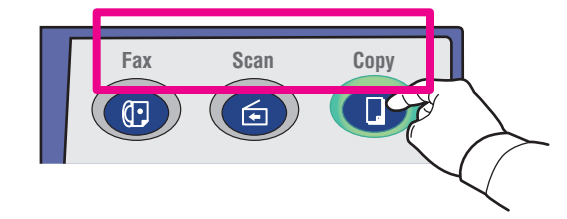

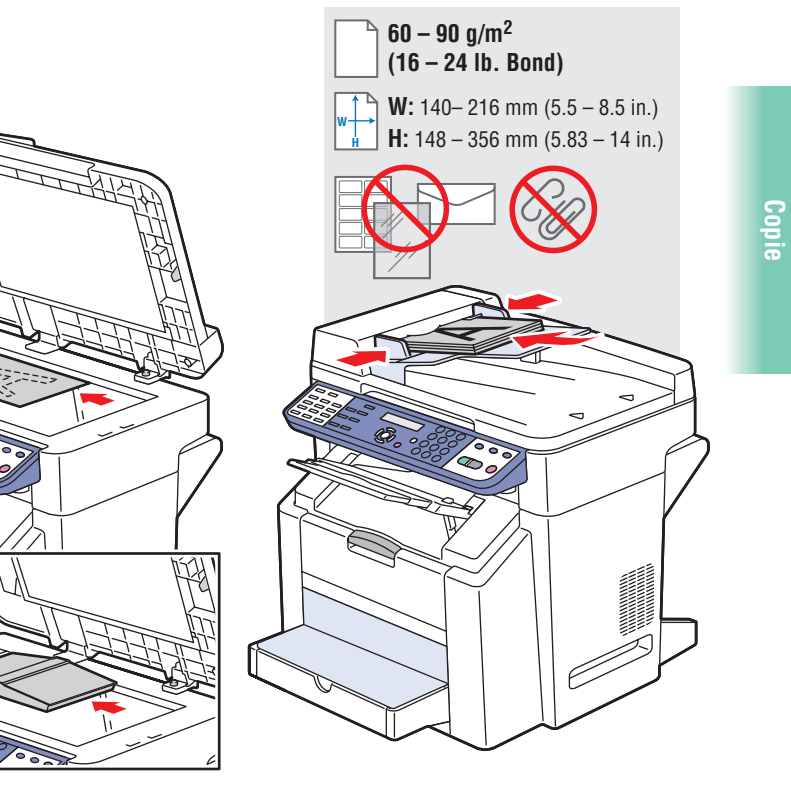

Chargez l'original.

1

5. Bac/Format

du support

6. États/avertissements

4. Densité

d'impression

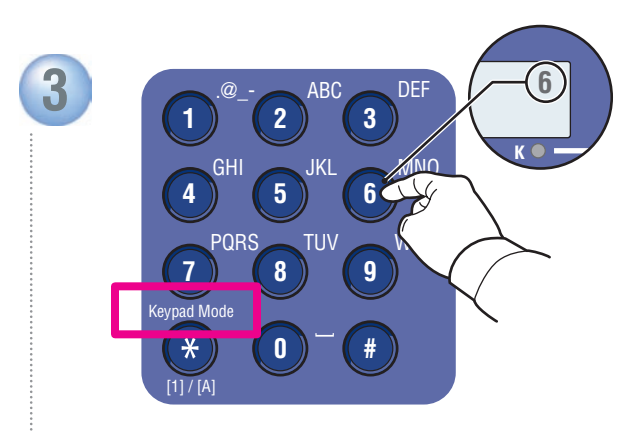

Sélectionnez le nombre de copies.

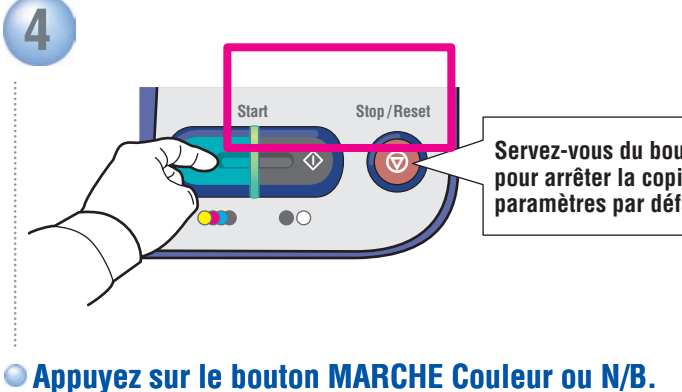

Servez-vous du bouton Arrêter/Réinitialiser pour arrêter la copie ou rétablir les paramètres par défaut.

#### Numérisation

## Chargez l'original

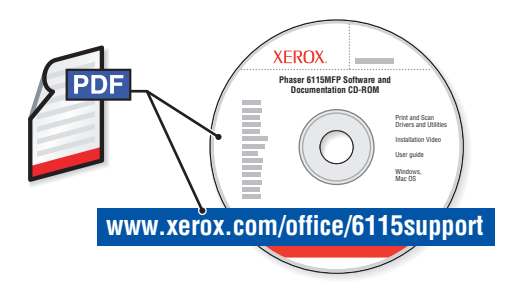

Pour en savoir plus sur les techniques de numérisation avancées, reportez-vous au chapitre Numérisation du *Guide d'utilisation*.

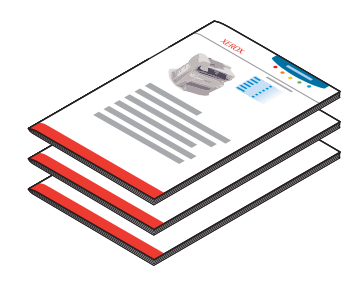

Les numérisations USB (TWAIN/WIA) et réseau (courrier électronique) fonctionnent différemment. Pour configurer la numérisation pour votre type de connexion, reportez-vous au *Guide de configuration des fonctions* (version papier ou PDF en ligne).

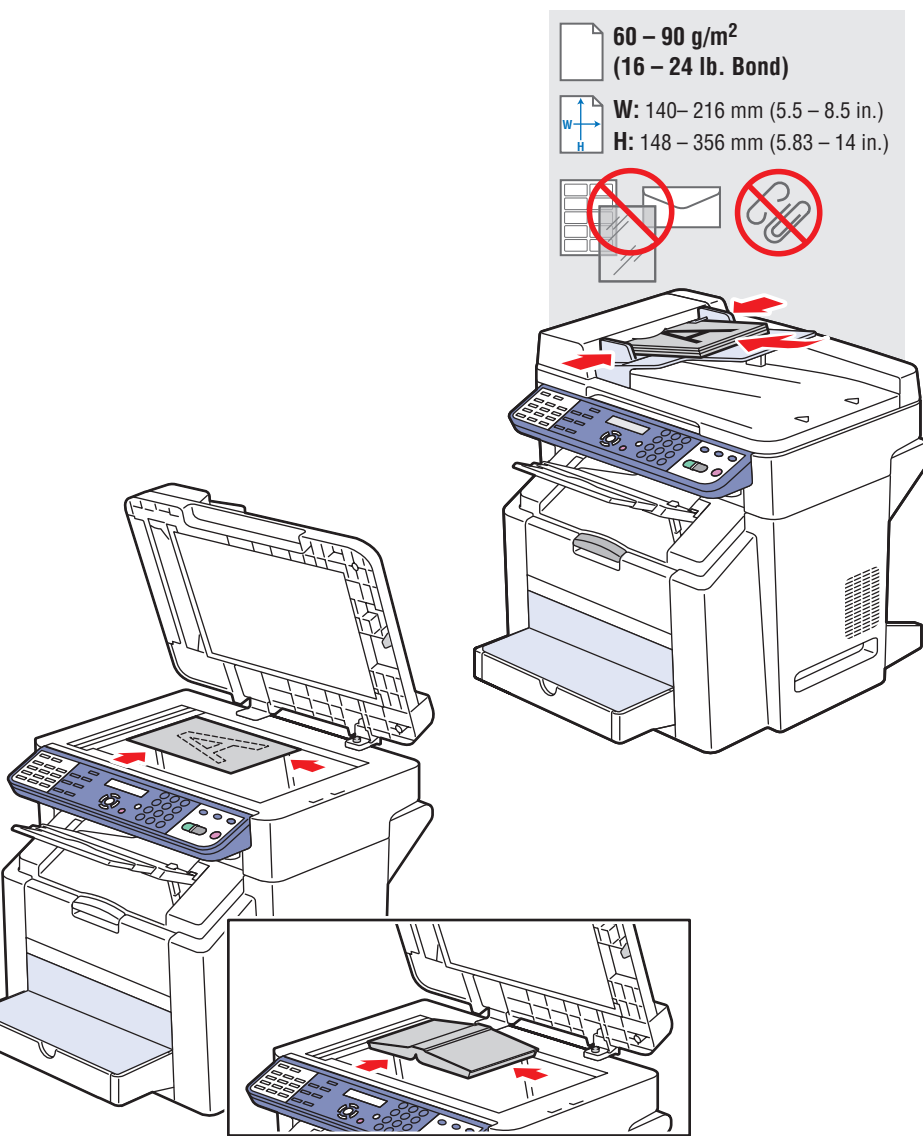

### USB : Numérisez via le pilote TWAIN

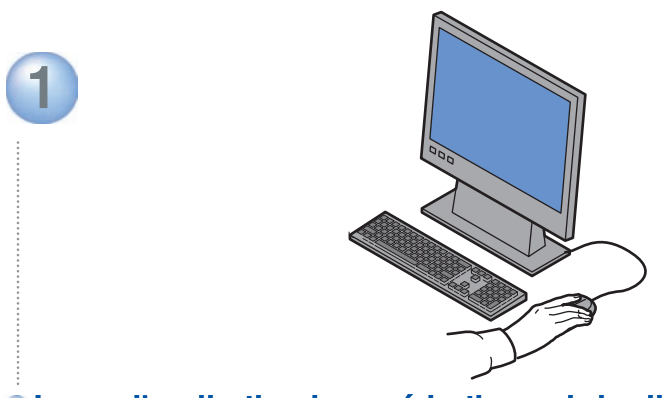

• Lancez l'application de numérisation, puis le pilote TWAIN (les méthodes d'importation varient selon l'application).

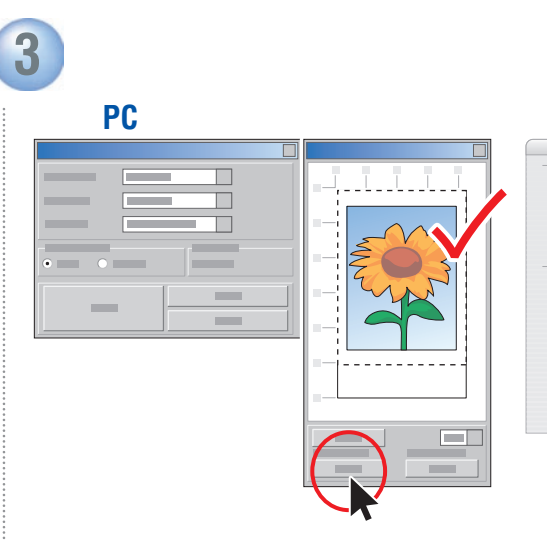

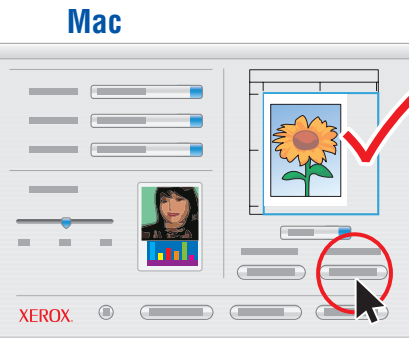

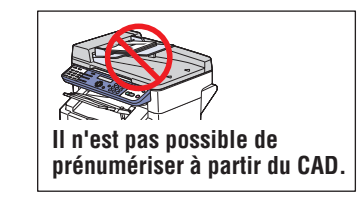

• Cliquez sur Prénumériser pour obtenir un aperçu.

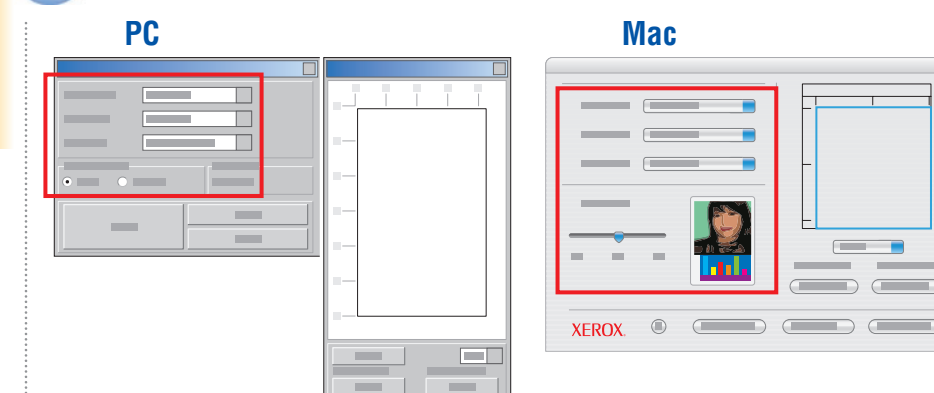

Sélectionnez les paramètres.

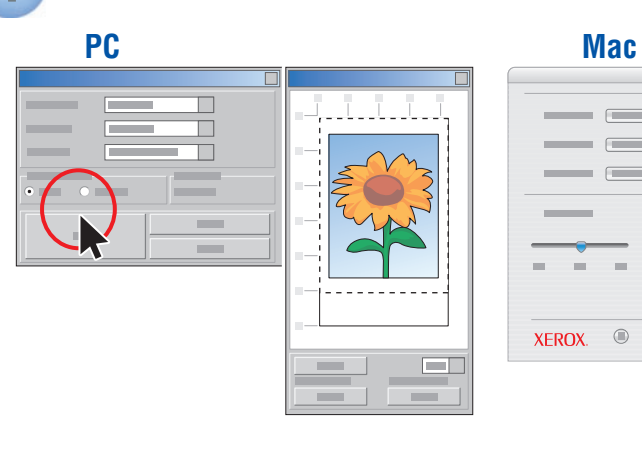

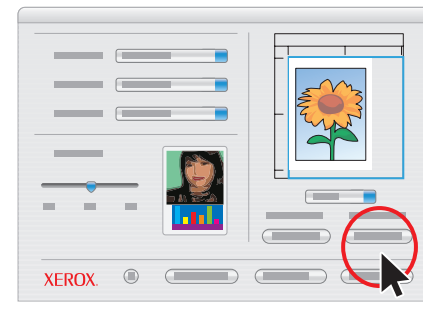

#### Cliquez sur le bouton Numériser.

2

#### www.xerox.com/office/6115support

### Réseau : Numériser vers ... courrier électronique

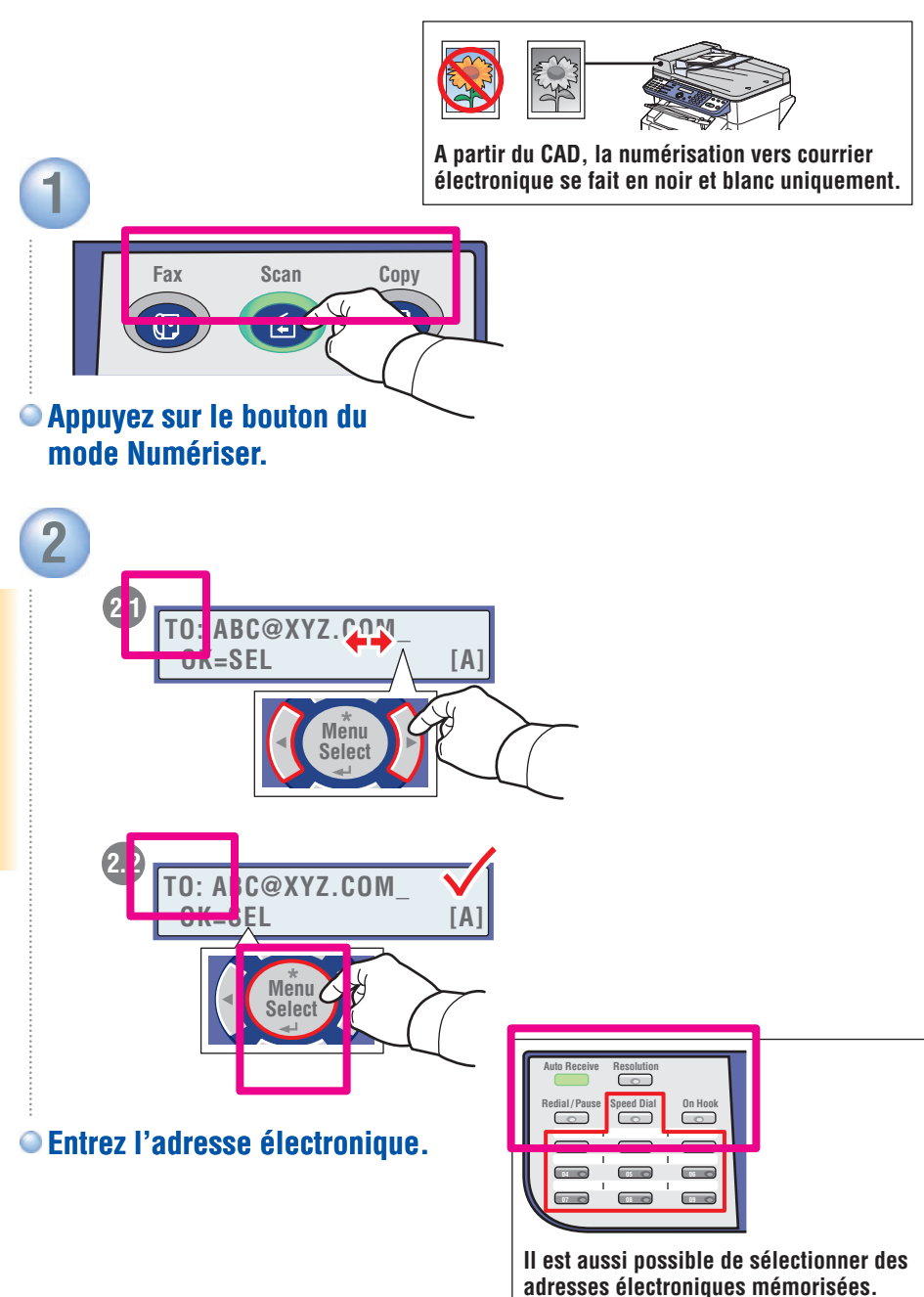

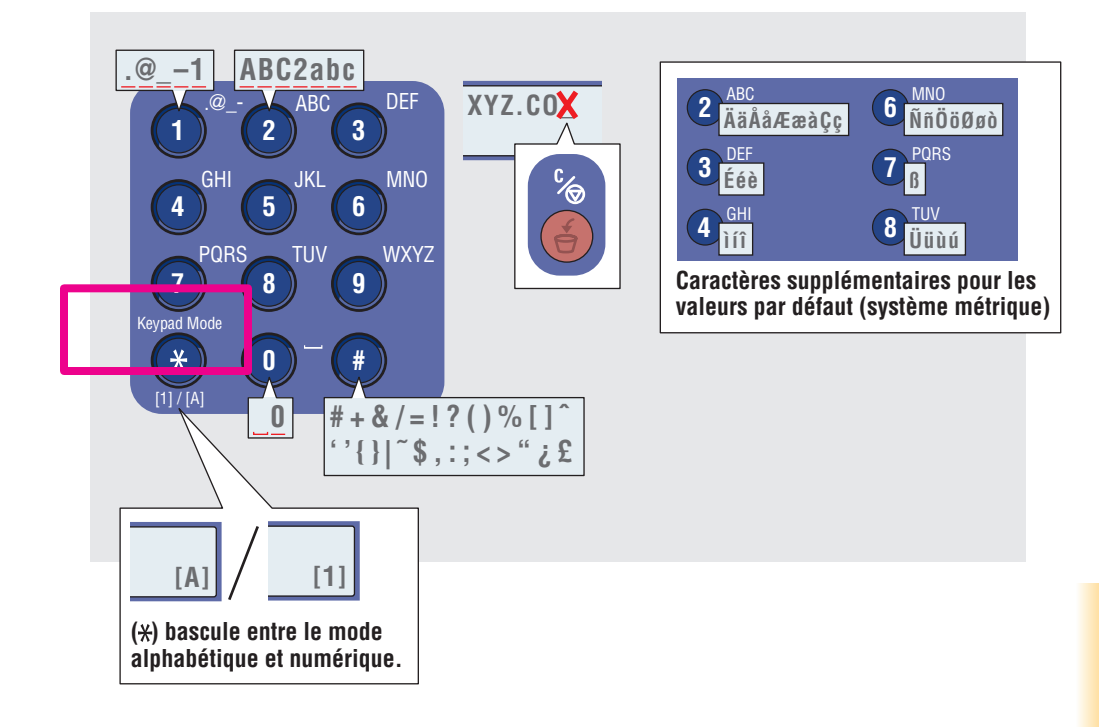

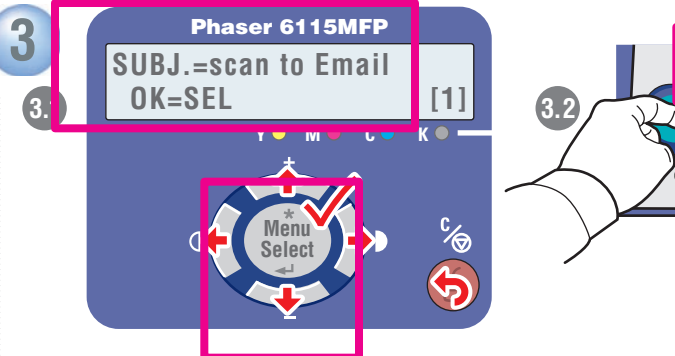

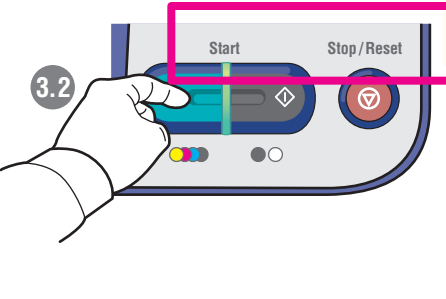

Suivez les messages pour indiquer l'objet, davantage d'adresses et définir les paramètres de numérisation. Appuyez sur Marche à tout moment pour accepter les valeurs par défaut et lancer la numérisation.

#### Télécopie

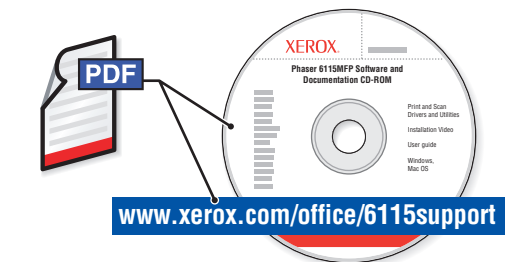

Pour en savoir plus sur les techniques de fax avancées, reportez-vous au chapitre Télécopie du *Guide d'utilisation*.

Consultez également le chapitre Télécopie pour apprendre comment les listes et paramètres peuvent être gérés à partir de l'ordinateur à l'aide de MFP ControlCentre® (PC via USB) ou de CentreWare® Internet Services (Mac/PC via Ethernet).

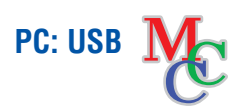

Mac/PC: Ethernet Internet Services

### Télécopie de base

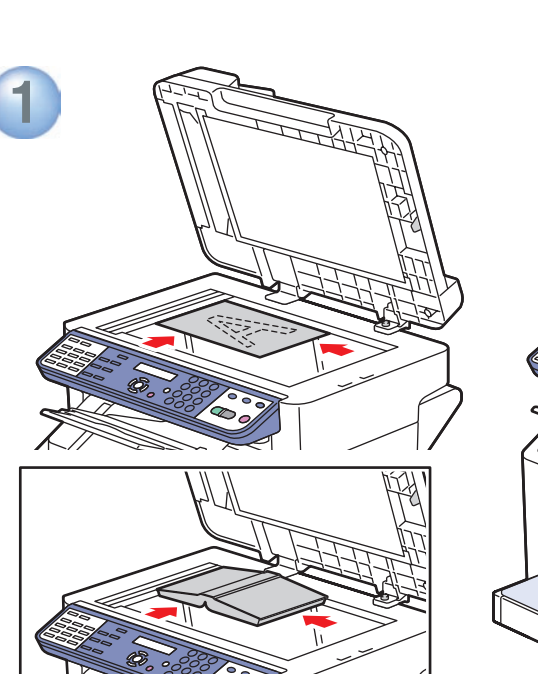

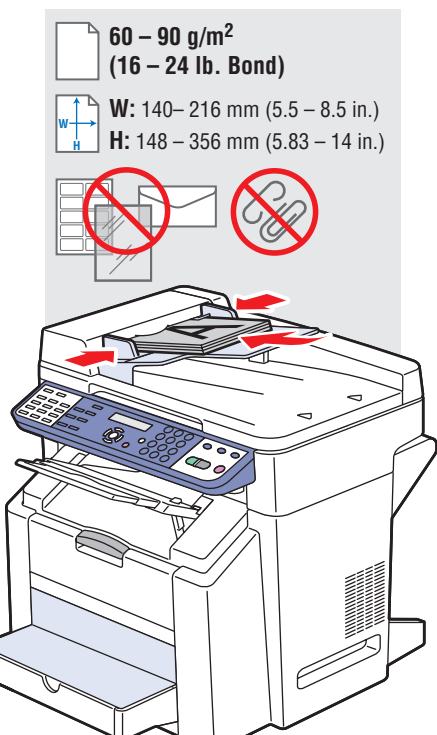

• Chargez l'original.

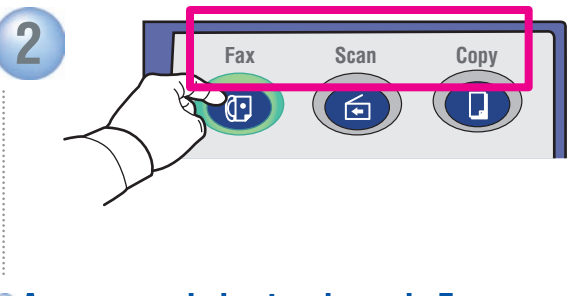

Appuyez sur le bouton du mode Fax.

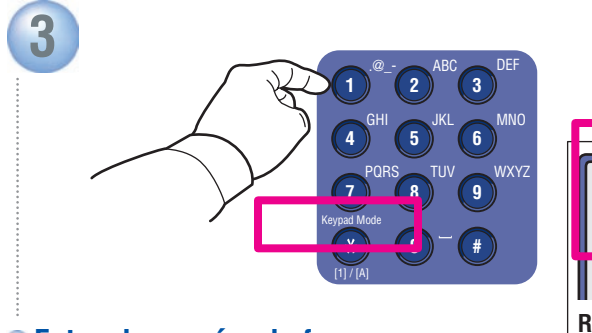

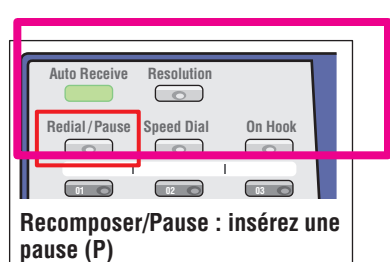

Entrez le numéro de fax.

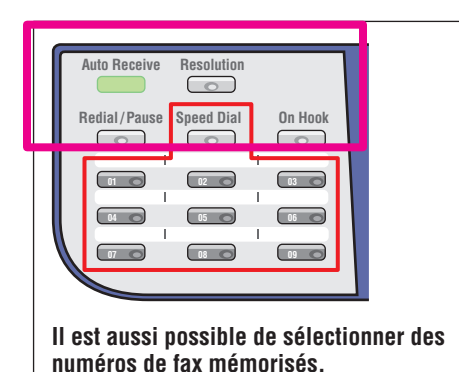

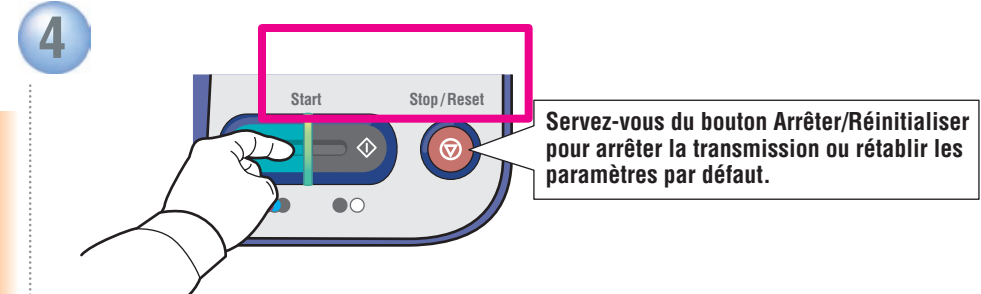

Appuyez sur l'un des boutons Marche.

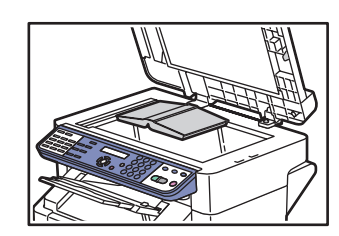

#### • Envoi de fax à partir de la glace d'exposition ("LIVRE"):

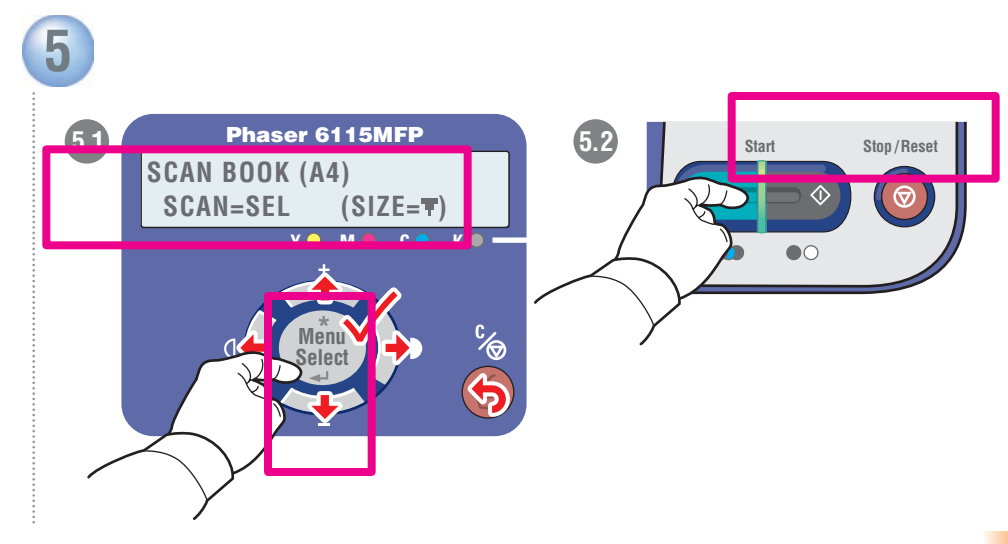

Suivez les messages pour sélectionner le format du document et les pages supplémentaires. Appuyez sur Sélection pour numériser, puis sur Marche pour envoyer le fax.

# Ajout d'entrées de numérotation abrégée

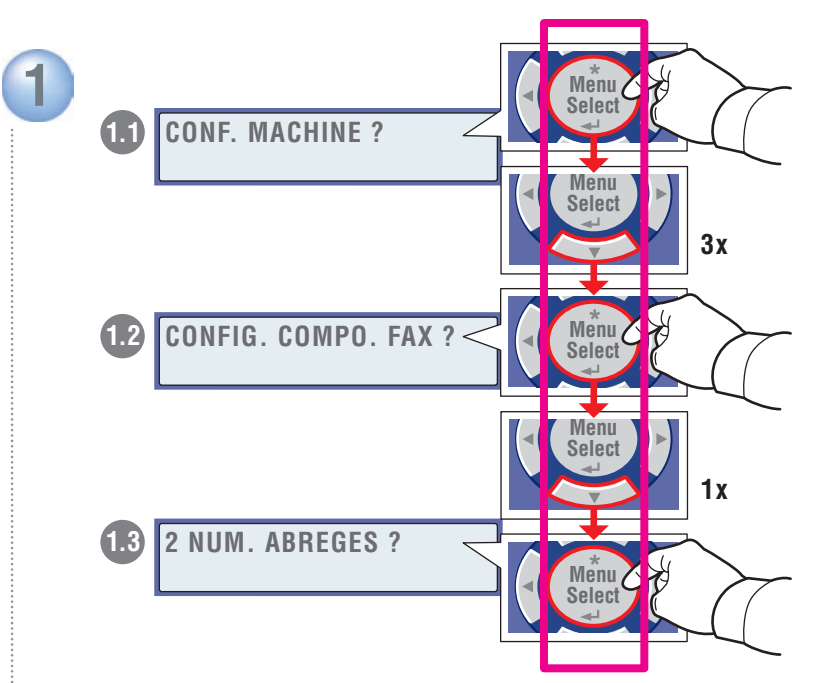

Naviguez jusqu'au menu Numéro abrégé.

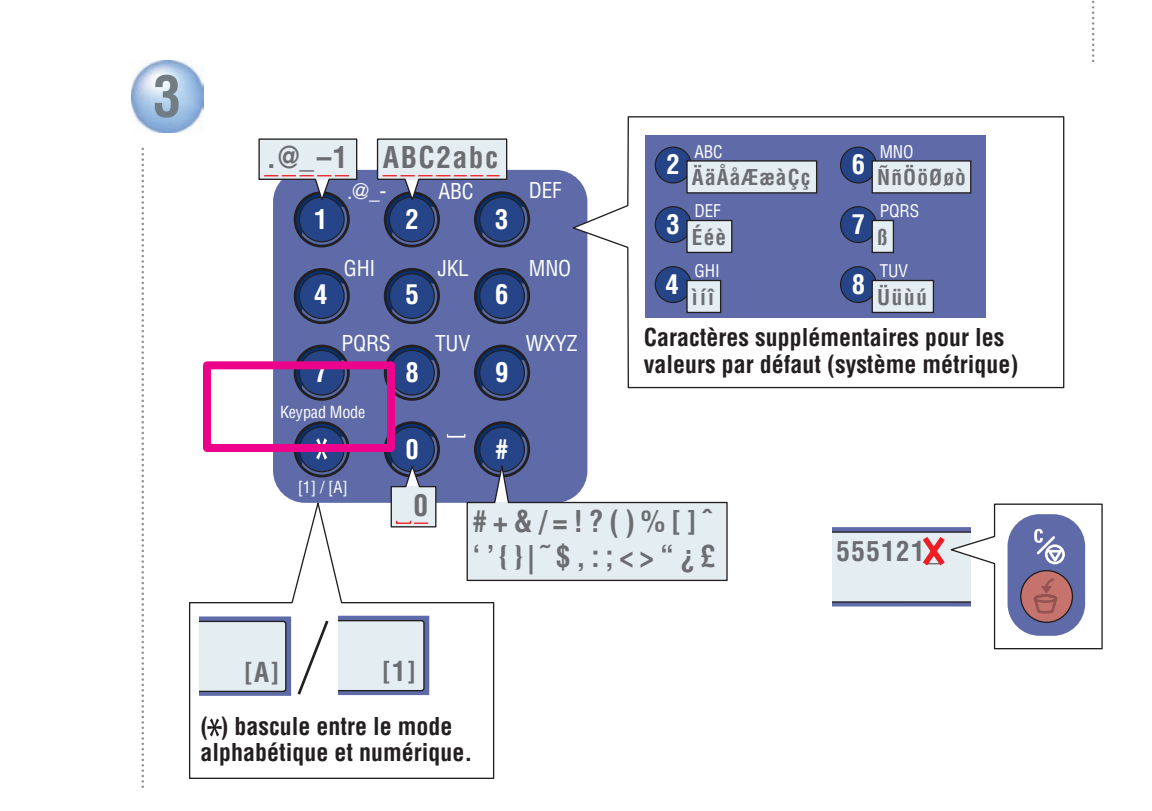

Suivez les messages pour entrer le nom, le numéro de fax et la vitesse initiale du modem.

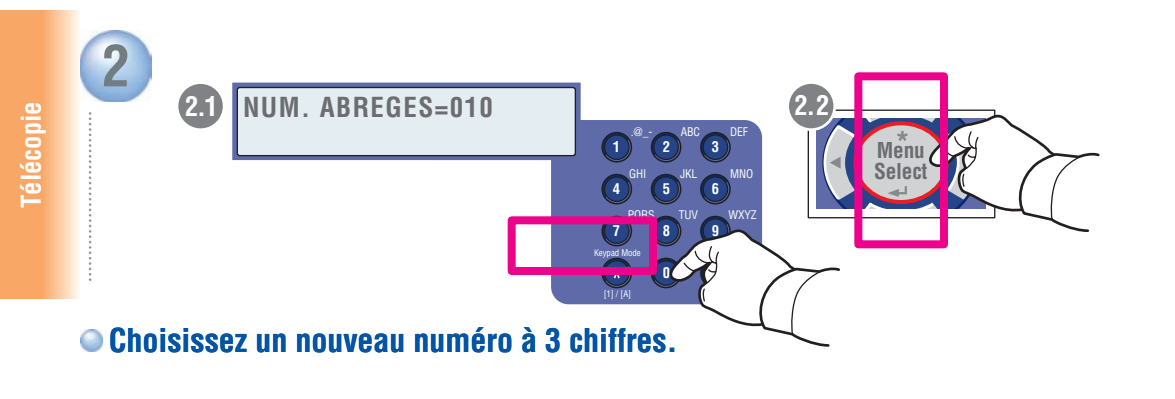

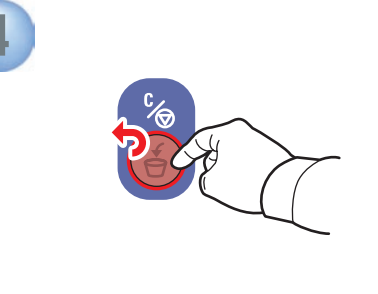

Ajoutez d'autres numéros, le cas échéant, ou appuyez sur Annuler.

### Bourrages papier

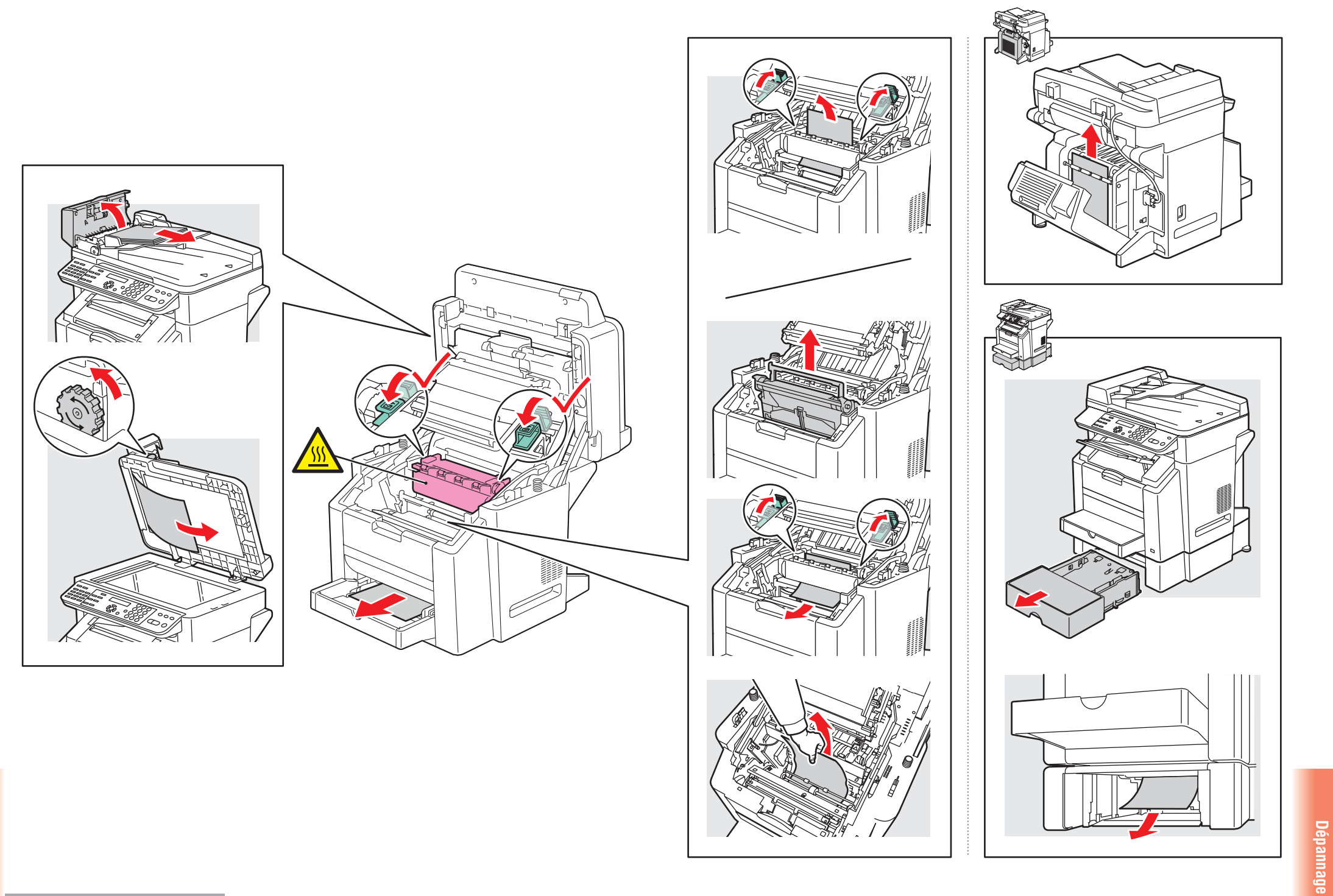